## **AirLive 2.5GE XPON ONU**

&

## AirLive XPON ONU-1GE

## **USER MANUAL**

# o ir li ve®

#### **Contents**

| Chapter 1 Product Introduction |
|--------------------------------|
| 1.1 Product Description1       |
| 1.2 Special features1          |
| 1.3 Technical Parameter 2      |
| 1.4 Application chart 3        |
| 1.5 Panel description          |
| Chapter 2 Quick Installation   |
| 2.1 Standard Packing Contents6 |
| 2.2 Quick Installation 6       |
| Chapter 3 Configuration        |
| 3.1 Login                      |
| 3.2 Status                     |
| 3.2.1 Device Information       |
| 3.2.2 Statistics               |
| 3.2.3 Logout                   |
| 3.3 Setup 11                   |
| 3.3.1 WAN                      |
| 3.3.2 LAN                      |
| 3.4 Advanced 16                |
| 3.4.1 Route                    |
| 3.4.2 NAT                      |
| 3.4.3 QoS                      |
| 3.4.4 CWMP                     |
| 3.4.5 VLAN Mapping 21          |
| 3.4.6 Others                   |
| 3.5 Service                    |
| 3.5.1 IGMP                     |

| 3.5.2 UPnP              | 23 |
|-------------------------|----|
| 3.6 Firewall            | 23 |
| 3.6.1 MAC Filtering     | 23 |
| 3.6.2 IP/Port Filtering |    |
| 3.6.3 URL Filter        | 25 |
| 3.6.4 ACL               |    |
| 3.6.5 DOS Setting       |    |
| 3.8 Maintenance         | 29 |
| 3.8.1 Update            | 29 |
| 3.8.2 Password          |    |
| 3.8.3 Reboot/Restore    |    |
| 3.8.4 Time              |    |
| 3.8.5 Log               |    |
| 3.8.6 Diagnostics       |    |

## Chapter 1 Product Introduction

#### **1.1 Product Description**

The AirLive 2.5GE XPON ONU (1\*2.5GE+1GE) is specially designed to meet the needs of telecom operators for FTTO (office), FTTD (desktop), FTTH (home), SOHO broadband access, video surveillance, etc. It is based on mature XPON technology, high reliability, easy maintenance, and can provide QoS guarantee for different services. The ONU's 2.5GE network port can fully meet the high access bandwidth requirements of WIFI 6 technology, AR/VR technology, 8K video and other technologies, and can bring fast Internet access experience and lower Internet latency for home users and enterprise users. The AirLive XPON ONU-1GE has the function only without the additional 2.5GE port. The XPON ONU-1GE comes with a single Gigabit RJ-45 port.

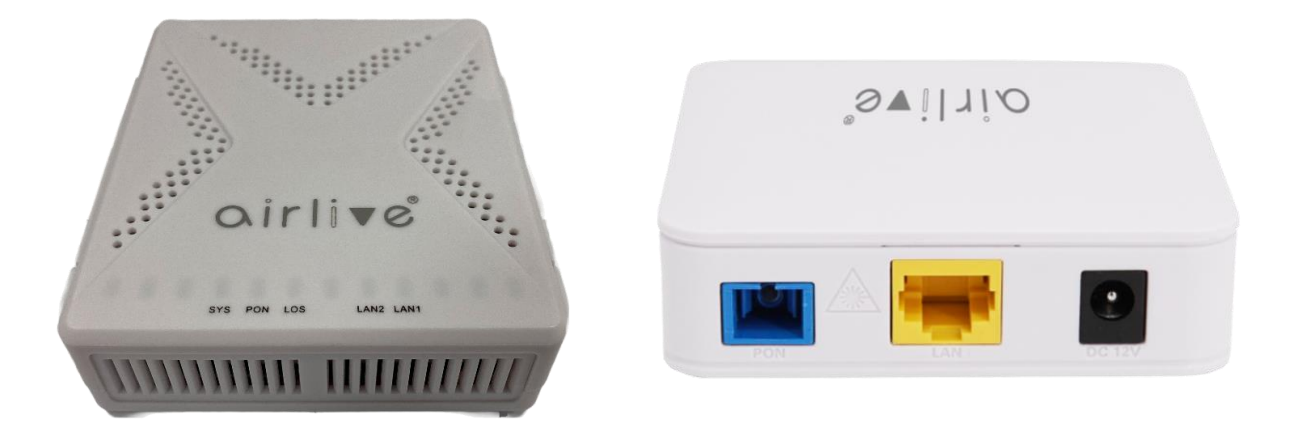

Figure 1-1: AirLive 2.5GE XPON ONU (left) & XPON ONU-1GE (right)

#### **1.2 Special features**

- Integrated auto detecting, auto configuration, and auto firmware upgrade technology.
- Support OAM/OMCI remote configuration and maintenance.
- Support rich VLAN, DHCP Server and IGMP snooping multicast feature.
- Fully compatibility with OLT based on Broadcom/PMC/Cortina chipset.
- Support NAT, Firewall function.
- Support bridge and router mode.

## **1.3 Technical Parameter**

| Technical items     | Descriptions                                                     |  |
|---------------------|------------------------------------------------------------------|--|
|                     | 1 G/EPON port (EPON PX20+ and GPON Class B+)                     |  |
| DON                 | Receiving sensitivity: $\leq$ -28dBm                             |  |
| r ON interface      | Transmitting optical power: 0~+4dBm                              |  |
|                     | Transmission distance: 20KM                                      |  |
| Wavelength          | Tx1310nm, Rx 1490nm                                              |  |
| Optical interface   | SC/PC connector                                                  |  |
| Interface (2.5GE    | 1* 10/100/1000Mbps and 1* 10/100/1000/2500Mbps auto adaptive     |  |
| XPON ONU)           | Ethernet interfaces. Full /Half Duplex, RJ45 connectors.         |  |
| Indicator (2.5GE    |                                                                  |  |
| XPON ONU)           | 5 indicators, SYS, PON, LOS, LAN1~2                              |  |
| Interface (XPON     | 1* 10/100/1000Mbps auto adaptive Ethernet interfaces. Full /Half |  |
| ONU-1GE)            | Duplex, RJ45 connectors.                                         |  |
| Indicator (XPON     | 2 indicators SVS I NIV/ACT DEC                                   |  |
| ONU-1GE)            | 5 Indicators, 515, LINK/AC1, REG.                                |  |
| Operating condition | -5°C~55°C, 10%~90% (non-condensing)                              |  |
| Storing condition   | -30°C~60°C, 10%~90% (non-condensing)                             |  |
| Power supply        | DC 12V, 0.5A                                                     |  |
| Power consumption   | ≤4W                                                              |  |
| Dimension (2.5GE    |                                                                  |  |
| XPON ONU)           | 100mm*92mm*29.5mm(L*W*H)                                         |  |
| Net weight (2.5GE   | 0.1117-                                                          |  |
| XPON ONU)           | 0.11Kg                                                           |  |
| Dimension (XPON     | $92mm_2$                                                         |  |
| ONU-1GE)            | 82mm×82mm×25mm (L×w×H)                                           |  |
| Net weight (XPON    | 0.084~                                                           |  |
| ONU-1GE)            | U.UORg                                                           |  |

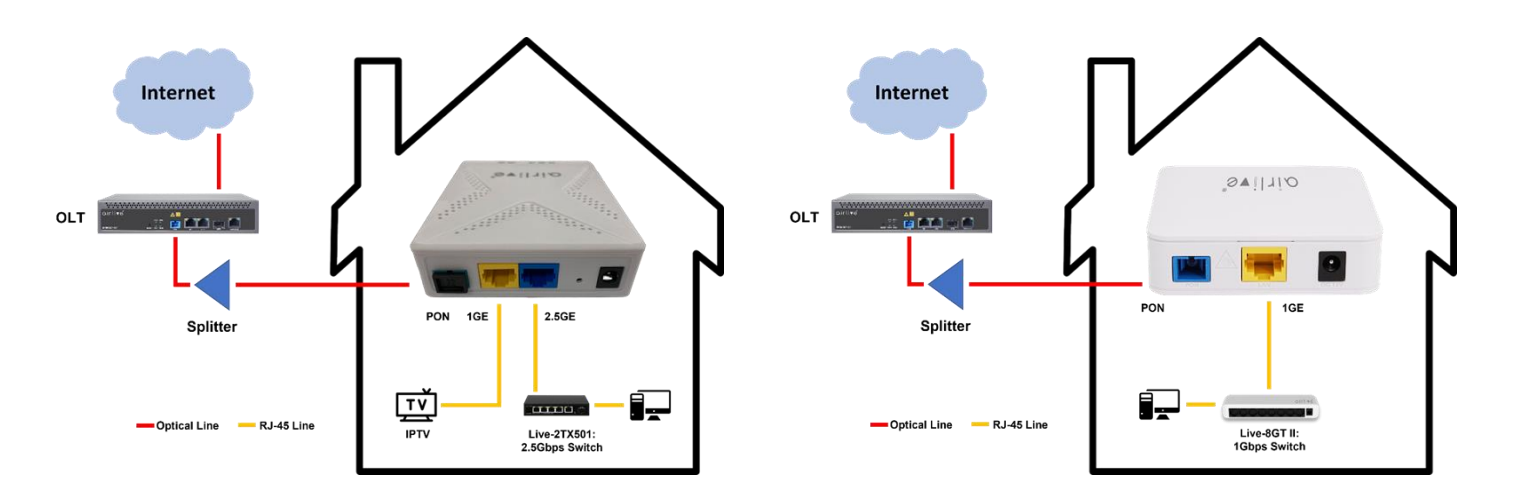

### **1.4 Application chart**

Figure 1-2: Application chart (left 2.5GE model, right 1GE model)

#### **1.5 Panel description**

#### Interface/Button panel 2.5GE XPON ONU

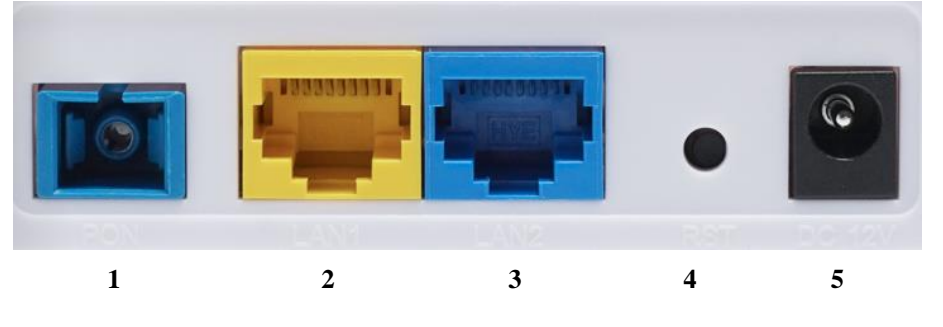

Figure 1-3: Interface/Button panel

| Name                | Function                                                                                                    |
|---------------------|----------------------------------------------------------------------------------------------------|
| 1: PON              | Connect to OLT by SC type fiber connector, single mode optical fiber cable.                                                                                     |
| <b>2/3</b> : LAN1/2 | The blue LAN2 is a 2.5GbE port and the yellow LAN1 is a 1GE port.<br>Connect to PC or other devices with Ethernet port by Cat5/Cat5E cable,<br>RJ-45 connector. |
| <b>4</b> : RST      | Press RST button over 10 seconds, ONU restores factory default and reboots.                                                                                     |
| 5: DC 12V           | Connect with power adapter. DC 12V, 0.5A.                                                                                                    |

#### Indication Panel 2.5GE XPON ONU

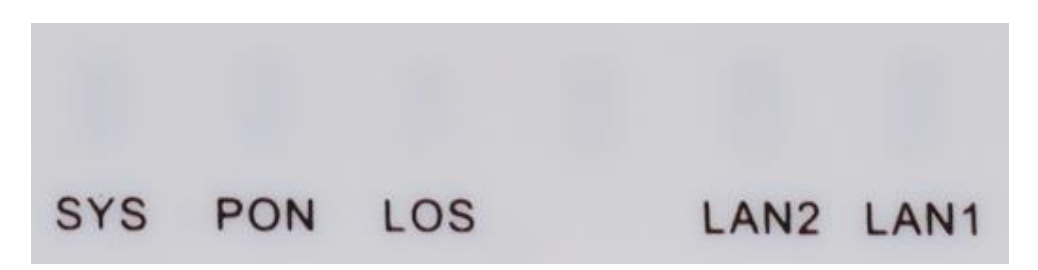

Figure 1-4: Indication panel

| LED              | Mark  | Status                                          | Description                                 |
|------------------|-------|-------------------------------------------------|---------------------------------------------|
|                  | 0)/0  | On / Off                                        | System is not running or fatal error.       |
| System SYS       | Blink | Normal running.                                 |                                             |
|                  |       | On                                              | The device is registered to the PON system. |
| Registration PON | Off   | The device is not registered to the PON system. |                                             |
|                  |       | Blink                                           | The device is registering.                  |
| Optical signal   | LOS   | Blink                                           | Device does not receive optical signal.     |
| loss             |       | Off                                             | Device receives optical signal.             |
| LAN1<br>LAN2     | On    | Port is connected properly.                     |                                             |
|                  | LAN1  | Off                                             | Port connection exception or not connected. |
|                  | Blink | Port is sending or/and receiving data.          |                                             |

#### Interface/Button panel XPON ONU-1GE

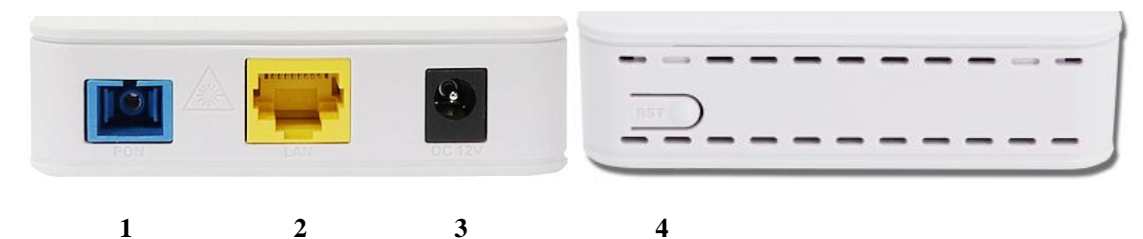

Figure 1-3: Interface/Button panel

| Name              | Function                                                                       |
|-------------------|--------------------------------------------------------------------------------|
| <b>1</b> : PON    | Connect to OLT by SC type fiber connector, single mode optical fiber cable.    |
| <b>2</b> : LAN    | Connect PC or other devices with Ethernet port by Cat5 cable, RJ-45 connector. |
| <b>3</b> : DC 12V | Connect with power adapter. DC 12V, 0.5A.                                      |
| <b>4</b> : RST    | Press RST button over 10 seconds, ONU restores factory default and reboot.     |

#### Indication Panel XPON ONU-1GE

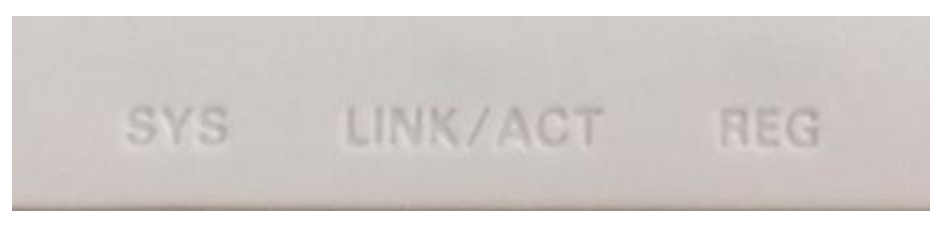

Figure 1-4: Indication panel

| LED          | Mark     | Status                                       | Description                                                              |
|--------------|----------|----------------------------------------------|--------------------------------------------------------------------------|
|              |          | ON                                           | Port is connected properly (LINK).                                       |
| Interface    | LINK/ACT | Off                                          | Port connection exception or not connected.                              |
|              | Blink    | Port is sending or/and receiving data (ACT). |                                                                          |
|              |          | ON                                           | Green: The device is registered to PON system.                           |
| Registration | REG      | OFF                                          | Device has received optical signal and not registered to the PON system. |
|              |          | Blink                                        | Red: The Device does not receive optical signals.                        |
| System S     | 0)/0     | On / Off                                     | System is not running or fatal error                                     |
|              | SYS      | Blink                                        | Normal running                                                           |

## Chapter 2 Quick Installation

#### 2.1 Standard Packing Contents

When you receive your product, please check carefully to make sure that the product does not have any defects. If something is wrong with shipping, please contact carrier; other damage or lack of some parts, please contact with dealer.

| Contents           | Quantity |
|--------------------|----------|
| Dual Mode ONU      | 1 pcs    |
| Power Adapter      | 1 pcs    |
| Installation Guide | 1 pcs    |

#### 2.2 Quick Installation

- 1. Connecting the optical fiber cable to the unit.
  - a) Remove the protective cap of the optical fiber.
  - b) Clean the end of the optical fiber with an optical fiber end cleaner.
  - c) Remove the protective cap of the ONU optical interface (PON interface). Connect the fiber to the PON port on the unit.

Note: When measuring the optical power before connecting to the ONU, it is recommended to use a PON Inline Power Meter.

While connecting, please note:

- Keep the optical connector and the optical fiber clean.
- Make sure there are no tight bends in the fiber and that the bending diameter is greater than 6cm. Otherwise, the optical signal loss may be increased, to the extent that signal may be unavailable.
- Cover all optic ports and connectors with a protective cap to guard against dust and moisture when the fiber is not used.
- 2. Apply power to the unit. Push the power button.
- 3. After the ONU is power ON, Indicators should light up as for normal operation. Check whether the PON interface status LED (PON) is on continuously. If it is, the connection is normal; otherwise, there is either a problem of the physical connection or the optical level at either end. This may be caused by either too much or too little attenuation over the

optical fiber. Please refer to the Layout Description section of this installation manual for normal LED activity.

- 4. Check all signal levels and services on all the ONU communication ports.
- Unit Installation Adjustment

Installing the ONU on a horizontal surface (Bench top)

Put the ONU on a clean, flat, sturdy bench top. You must keep the clearance for all sides of the unit to more than 10cm for heat dissipation.

Installing the ONU on a vertical surface (Hanging on a wall)

You can install the ONU on a vertical surface by using the mounting holes on the bottom of the ONU chassis and two flat-head wood screws.

- a) Insert the screws into the wall. The screw positions must be in the same horizontal line and the distance between them must be 145mm. Reserved at least 6mm between the screw caps and the wall.
- b) Hang the ONU on the screws through the mounting holes.

## **Chapter 3** Configuration

\*\*Note\*\* For this guide images of the 2.5GE XPON ONU WEBui were used.

After finishing the basic connection configuration, you can use its basic function. In order to satisfy individuation service requirements, this charter provides the user parameter modification and individuation configuration description.

This model of ONU is designed as SFU (single family unit, bridge mode). When it works on bridge mode, VLAN of LAN port can be configured by OLT. You can also use this model as HGU, you can configure router mode or bridge mode through its web management.

#### 3.1 Login

The device is configured by the web interface. The following steps will enable you to login:

- 1. Conform "Quick Installation" to install.
- 2. The device default IP is 192.168.1.1.
- 3. Open your web browser, type the device IP in the address bar.
- 4. Entry of the username and password will be prompted. Enter the default login username and password.

By default, Administration level username is "admin", password is "stdONUi0i". By default, User level username is "user", password is "user".

|                | Web Login                                                 |
|----------------|-----------------------------------------------------------|
| User Name:     |                                                           |
| Password:      |                                                           |
| Validate Code: |                                                           |
|                | X P 4 B 5 Refresh                                         |
|                | Enter the characters (without spaces) shown in the image. |
|                | Login Reset                                               |

Figure 3-1: Login

For security, you will be asked to modify password after you logged in by default password. The new password must meet the requirements that are displayed on the web page. After submitting, it requires you to login by new password.

| Please N<br>Password must contain at least the following t | lodify Super User Password<br>wo types of characters:0-9,a-z,A-Z,special characters(/@!~#\$%^*()+=?) |
|------------------------------------------------------------|----------------------------------------------------------------------------------------------------|
| New Password:                                              |                                                                                                    |
| Confirm Password:                                          |                                                                                                    |
|                                                            | Modify Reset                                                                                         |

Figure 3-2: Change Password

#### 3.2 Status

This part shows the main information of the product.

#### 3.2.1 Device Information

#### 3.2.1.1 Device Info

This page shows the device basic information, such as Software Version, PON SN, LAN info, WAN info and so on.

| Status   Device Info   Device Info   PON   Statistics   Definition   DeterTime   Substitut   DeterTime   Buit Date   Jul 28 2023 19:42:53   Serial Number   Od4F5B000120     Od4F5B000120     Od4F5B000120     Od4F5B000120     OderTime Status   No Inform Send(No comp connection)   Connection Request Status   No connection request                                                                                                    |
|----------------------------------------------------------------------------------------------------|
| ▶ Device Info         ▶ Device Info         ▶ PON         ▶ Statistics         ▶ Logout         Time         XPON         Uptime       72:30:58         Date/Time       Sun Jan 8 2:30:58 2012         Firmware Version       V1.1.0         Built Date       Jul 28 2023 19:42:53         Serial Number       004F5B000120         Inform Status       No Inform Send(No cwmp connection)         Connection Request Status       No connection request                                                                                                    |
| > Device Info         > PON         V Statistics         V Logout         Alias Name         XPON+1GE+2.5GE         Uptime       7 2:30:58         Date/Time       Sun Jan 8 2:30:58 2012         Firmware Version       V1.1.0         Built Date       Jul 28 2023 19:42:53         Serial Number       004F58000120         CWMP Status       Inform Status         Inform Status       No Inform Send(No cwmp connection)         Connection Request Status       No connection request                                                                                                    |
| <ul> <li>PON</li> <li>PON</li></ul> |
| V Statistics       Uptime       7 2:30:58         Date/Time       Sun Jan 8 2:30:58 2012         Firmware Version       V1.1.0         Built Date       Jul 28 2023 19:42:53         Serial Number       004F5B000120         CVMP Status       Inform Status         Inform Status       No Inform Send(No cwmp connection)         Connection Request Status       No connection request                                                                                                    |
| V       Statistics         V       Logout         Firmware Version       V1.1.0         Built Date       Jul 28 2023 19:42:53         Serial Number       004F5B000120         Imform Status       No Inform Send(No cwmp connection)         Connection Request Status       No connection request         Image: LAN Configuration       Vision                                                                                                    |
| VI.1.0         Built Date       Jul 28 2023 19:42:53         Serial Number       004F58000120         COMP Status       Inform Status         Inform Status       No Inform Send(No cwmp connection)         Connection Request Status       No connection request         Output       LAN Configuration                                                                                                    |
| Built Date     Jul 28 2023 19:42:53       Serial Number     004F58000120       CWMP Status     Inform Status       Inform Status     No Inform Send(No owmp connection)       Connection Request Status     No connection request       O LAN Configuration     Verticity                                                                                                    |
| Serial Number     004F5B000120       CWMP Status     Inform Status       Inform Status     No Inform Send(No cwmp connection)       Connection Request Status     No connection request       O LAN Configuration     Vertical Status                                                                                                    |
| CWMP Status Inform Status No Inform Send(No cwmp connection) Connection Request Status No connection request LAN Configuration                                                                                                    |
| CWMP Status Inform Status No Inform Send(No cwmp connection) Connection Request Status No connection request Cultary Lan Configuration                                                                                                    |
| Inform Status No Inform Send(No cwmp connection) Connection Request Status No connection request Co LAN Configuration                                                                                                    |
| Connection Request Status No connection request                                                                                                    |
| LAN Configuration                                                                                                    |
| Cy LAN Conliguration                                                                                                    |
|                                                                                                    |
| IP Address 192.188.1.1                                                                                                    |
| Subnet Mask 255.255.256.0                                                                                                    |
| IPV6 Address fe80::1eef:3ff;fe000120                                                                                                    |
| DHCP Server Enable                                                                                                    |
| MAC Address 00:4F:5B:00:01:20                                                                                                    |

**Figure 3-3: Device Information** 

#### 3.2.1.2 PON Status

This page shows the current system status of PON.

| Device Info                    | PON Status<br>This page shows the current sys | tem status of PON.              |
|--------------------------------|-----------------------------------------------|---------------------------------|
| > Device Info                  | ON Status                                     |                                 |
| > PON                          | Vendor Name                                   | ONU                             |
|                                | Part Number                                   | GN25L95                         |
| <ul> <li>Statistics</li> </ul> | Temperature                                   | 55.925781 C                     |
| Logout                         | Voltage                                       | 3.236000 V                      |
|                                | Tx Power                                      | -inf dBm                        |
|                                | Rx Power                                      | -inf dBm                        |
|                                | Bias Current                                  | 0.204000 mA                     |
|                                | S Connection information                      | n                               |
|                                | Connect state                                 | Not registered,Not certificated |
|                                | ③ GPON Status                                 |                                 |
|                                | ONU State                                     | 01                              |
|                                | ONU ID                                        | 9                               |
|                                | LOID Status                                   | Initial Status                  |
|                                | Refresh                                       |                                 |

Figure 3-4: PON Status

#### 3.2.2 Statistics

This page shows the packet statistics for transmission and reception regarding the network interface.

| Statistics: |        |        |         |        |        |         |
|-------------|--------|--------|---------|--------|--------|---------|
| Interface   | Rx pkt | Rx err | Rx drop | Tx pkt | Tx err | Tx drop |
| lan1        | 0      | 0      | 0       | 0      | 0      | 0       |
| lan2        | 4124   | 0      | 1       | 5839   | 0      | 0       |
| WAN0        | 0      | 0      | 0       | 0      | 0      | 0       |

Figure 3-4: WAN Connection

#### 3.2.3 Logout

This page is used to logout from the Device.

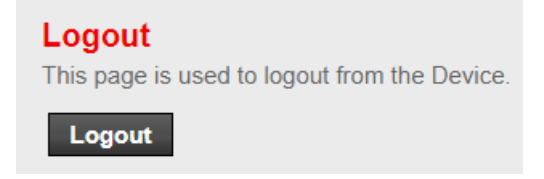

Figure 3-6: Logout

#### 3.3 Setup

#### 3.3.1 WAN

#### 3.3.1.1 WAN Configuration

This page is used to configure the parameters for the WAN interface of the ONU.

Note: When connect type of PPPoE only is "Manual", the "Connect" and "Disconnect" button will be enabled.

| <b>NAN Configuration</b><br>This page is used to configure the parameters for the WAN interface of your ADSL and(or) Ethernet Modem/Router. Note : When<br>connect type of PPPoE and PPPoA only is "Manual", the "Connect" and "Disconnect" button will be enable. |                                  |                  |  |  |
|----------------------------------------------------------------------------------------------------|----------------------------------|------------------|--|--|
| Default Route Selection:                                                                                                    | $lace$ Auto $\bigcirc$ Specified |                  |  |  |
| Channel Mode:                                                                                                    | Bridge 🗸                         | Enable NAPT:     |  |  |
| Enable IGMP:                                                                                                    |                                  |                  |  |  |
| VLAN:                                                                                                    | Disable                          | O Enable         |  |  |
| VLAN ID(1-4095):                                                                                                    |                                  | VLAN Cos(0-7):   |  |  |
| Multicast VLAN ID(1-4095):                                                                                                    |                                  |                  |  |  |
| Application Mode:                                                                                                    | INTERNET ¥                       |                  |  |  |
| PPP Settings:                                                                                                    |                                  |                  |  |  |
| User Name:                                                                                                    |                                  | Password:        |  |  |
| Service Name:                                                                                                    |                                  |                  |  |  |
| Туре:                                                                                                    | Continuous 🗸                     | Idle Time (min): |  |  |
| WAN IP Settings:                                                                                                    |                                  |                  |  |  |
| Туре:                                                                                                    | Fixed IP                         | OHCP             |  |  |
| Local IP Address:                                                                                                    |                                  | Gateway:         |  |  |
| NetMask:                                                                                                    |                                  |                  |  |  |

Figure 3-7: WAN Connection

#### 3.3.1.2 PON Settings

This page is used to configure the parameters for your EPON network access.

| LOID:          | 123456789 |
|----------------|-----------|
| LOID Password: | 123456    |
| Apply Changes  |           |

Figure 3-8: PON Settings

#### 3.3.2 LAN

#### 3.3.2.1 LAN Interface Setup

This page is used to configure the LAN interface of your Router. Here you may change the setting for IP address, subnet mask, etc...

| LAN | Interface | Setup |
|-----|-----------|-------|
|     | menace    | octup |

| This page is used to configure the LAN interface of your Router | . Here you may change the setting for IP address, subnet mask, etc. |  |
|-----------------------------------------------------------------|---------------------------------------------------------------------|--|
|-----------------------------------------------------------------|---------------------------------------------------------------------|--|

| Interface Name:         | Ethernet1     |          |
|-------------------------|---------------|----------|
| IP Address:             | 192.168.1.1   |          |
| Subnet Mask:            | 255.255.255.0 |          |
| Secondary IP            |               |          |
| Mac Based Tag Decision: | ODisable      | • Enable |
| Apply Changes           |               |          |

Figure 3-9: LAN Interface Setup

#### 3.3.2.2 DHCP Mode

This page can be used to config the DHCP mode: None, DHCP Relay or DHCP Server.

(1) Enable the DHCP Server if you are using this device as a DHCP server. This page lists the IP address pools available to host on your LAN. The device distributes numbers in the pool to host on your network as they request Internet access.

(2) Enable the DHCP Relay if you are using the other DHCP server to assign IP address to your host on the LAN. You can set the DHCP server IP address.

(3) If you choose "None", then the modem will do nothing when the host requests an IP address.

| 92.168.1. 2 92.168.1. 254 Show Client |
|---------------------------------------|
| 255.255.255.0                         |
| 192.168.1.1                           |
| 1440 minutes                          |
|                                       |
| ● Auto ○ Manual                       |
| 192.168.1.1                           |
|                                       |
|                                       |
|                                       |

Figure 3-10: DHCP Mode

#### 3.3.2.3 DHCP Static

This page lists the fixed IP/MAC address on your LAN. The device distributes the number configured to hosts on your network as they request Internet access.

| DHCP Static IP Configuration<br>This page lists the fixed IP/MAC address on your LAN. The device distributes the number configured to hosts on your network as<br>they request Internet access. |                                |  |  |  |  |
|----------------------------------------------------------------------------------------------------|--------------------------------|--|--|--|--|
| IP Address:                                                                                                    | 0.0.0.0                        |  |  |  |  |
| Mac Address:                                                                                                    | 00000000000 (ex. 00E086710502) |  |  |  |  |
| Add Delete Selected Undo                                                                                                    |                                |  |  |  |  |
| DHCP Static IP Table:                                                                                                    |                                |  |  |  |  |
| Select IP Ad                                                                                                    | dress MAC Address              |  |  |  |  |

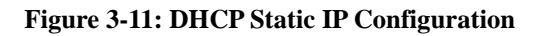

#### 3.3.2.4 LAN IPv6 Setting

This page is used to configurate ipv6 Lan setting. User can set Lan RA server work mode and Lan DHCPv6 server work mode.

| 💮 Lan Global Address Settin | ng                       |
|-----------------------------|--------------------------|
| Global Address:             |                          |
| Apply Changes               |                          |
| RA Setting                  |                          |
| Enable:                     |                          |
| M Flag:                     |                          |
| O Flag:                     |                          |
| Max Interval:               | 600 Secs                 |
| Min Interval:               | 200 Secs                 |
| Prefix Mode:                | Auto 🗸                   |
| ULA Enable:                 |                          |
| RA DNS Enable:              |                          |
| Apply Changes               |                          |
| OHCPv6 Setting              |                          |
| DHCPv6 Mode:                | Auto Mode 🗸              |
| IPv6 Address Suffix Pool:   | ::1 (ex.:1:1:1:1 or ::1) |
| IPv6 DNS Mode:              | Auto 🗸                   |
| Apply Changes               |                          |

Figure 3-12: DHCP IPv6 Setting

#### 3.4 Advanced

#### 3.4.1 Route

#### 3.4.1.1 Static Route

This page is used to configure the routing information. Here you can add/delete IP routes.

#### **Routing Configuration**

This page is used to configure the routing information. Here you can add/delete IP routes.

| Enable:             |             |             |             |         |        |     |
|---------------------|-------------|-------------|-------------|---------|--------|-----|
| Destination:        |             |             |             |         |        |     |
| Subnet Mask:        |             |             |             |         |        |     |
| Next Hop:           |             |             |             |         |        |     |
| Metric:             |             | 1           |             |         |        |     |
| Interface:          |             | ~           |             |         |        |     |
| Add Route U         | pdate Delet | te Selected | Show Routes |         |        |     |
| Static Route Table: |             |             |             |         |        |     |
| Select S            | State [     | Destination | Subnet Mask | NextHop | Metric | ltf |

**Figure 3-13: Routing Configuration** 

#### 3.4.1.2 IPv6 Static Route

This page is used to configure the ipv6 routing information. Here you can add/delete IPv6 routes.

| IPv6 Routing Configu<br>This page is used to configure | Iration<br>the ipv6 routing information. Here y | you can add/delete IPv6 routes. |           |  |  |
|--------------------------------------------------------|-------------------------------------------------|---------------------------------|-----------|--|--|
| Destination:                                           |                                                 |                                 |           |  |  |
| Prefix Length:                                         |                                                 |                                 |           |  |  |
| Next Hop:                                              |                                                 |                                 |           |  |  |
| Interface:                                             | ~                                               |                                 |           |  |  |
| Add Route Delete Selected                              |                                                 |                                 |           |  |  |
| IPv6 Static Route Table:                               |                                                 |                                 |           |  |  |
| Select                                                 | Destination                                     | NextHop                         | Interface |  |  |

Figure 3-14: IPv6 Routing Configuration

#### 3.4.2 NAT

#### 3.4.2.1 DMZ

A Demilitarized Zone is used to provide Internet services without sacrificing unauthorized access to its local private network. Typically, the DMZ host contains devices accessible to Internet traffic, such as Web (HTTP) servers, FTP servers, SMTP (e-mail) servers and DNS servers.

| <b>DMZ</b><br>A Demilitarized Zone is used to provide Internet services without sacrificing unauthorized access to its local private network.<br>Typically, the DMZ host contains devices accessible to Internet traffic, such as Web (HTTP ) servers, FTP servers, SMTP (e-mail) servers and DNS servers. |               |        |  |  |  |  |
|----------------------------------------------------------------------------------------------------|---------------|--------|--|--|--|--|
| WAN Interface:                                                                                                    | any 🗸         |        |  |  |  |  |
| DMZ Host IP Address:                                                                                                    |               |        |  |  |  |  |
| Apply Changes Reset                                                                                                    |               |        |  |  |  |  |
| ③ Current DMZ Table:                                                                                                    |               |        |  |  |  |  |
| Select                                                                                                    | WAN Interface | DMZ IP |  |  |  |  |
| Delete Selected                                                                                                    |               |        |  |  |  |  |

Figure 3-15: DMZ

#### 3.4.2.2 Virtual Server

This page allows you to config a virtual server, so others can access the server through the Gateway.

| Virtual Server<br>This page allows you to config virtual ser                                                                                                    | rver,so others can access the server through the Gateway.      |
|----------------------------------------------------------------------------------------------------|----------------------------------------------------------------|
| Service Type:                                                                                                    |                                                                |
| Usual Service Name:                                                                                                    | AUTH 🗸                                                         |
| O User-defined Service Name:                                                                                                    |                                                                |
| Protocol:                                                                                                    | TCP 🗸                                                          |
| WAN Setting:                                                                                                    | Interface V                                                    |
| WAN Interface:                                                                                                    | any 🗸                                                          |
| WAN Port:                                                                                                    | 113 (ex. 5001:5010)                                            |
| LAN Open Port:                                                                                                    | 113                                                            |
| LAN Setting:                                                                                                    | Ip Address 🗸                                                   |
| LAN IP Address:                                                                                                    |                                                                |
| Apply Changes                                                                                                    |                                                                |
| Ourrent Virtual Server Forward Control Control Cont | rding Table:                                                   |
| ServerName Protocol Loo                                                                                                    | cal IP Address Local Port WAN IP Address WAN Port State Action |

Figure 3-16: Virtual Server

#### 3.4.2.3 ALG

Setup NAT ALG and Pass-Through configuration

| Enable |
|--------|
| Enable |
| Enable |
| Enable |
| Enable |
| Enable |
| Enable |
|        |

Figure 3-17: ALG

#### 3.4.3 QoS

#### 3.4.3.1 QoS

This page allows user to set QoS rules.

| IP QoS  |                                   |
|---------|-----------------------------------|
| IP QoS: | $\odot$ disable $\bigcirc$ enable |
| Apply   |                                   |

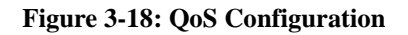

#### 3.4.3.2 Traffic Shaping

Entries in this table are used for traffic control.

IP QoS Traffic Shaping

| Entres In | unis table are used i | or traine control. |          |        |        |      |        |
|-----------|-----------------------|--------------------|----------|--------|--------|------|--------|
| 💮 Tra     | ffic Shaping in th    | e network interfa  | ice:     |        |        |      |        |
|           | Total Bandwidth:      |                    |          | 0      | kbps   |      |        |
| Apply     | ffic Shaping Rule     | List               |          |        |        |      |        |
|           |                       |                    |          |        |        |      |        |
| ID        | Protocol              | Src Port           | Dst Port | Src IP | Dst IP | Rate | Remove |
| Add       | Save/Apply            |                    |          |        |        |      |        |

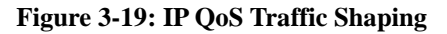

#### 3.4.4 CWMP

This page is used to configure the TR-069 CPE. Here you may change the setting for the ACS's parameters.

| TR-069 Configuration<br>This page is used to configure the TR- | 069 CPE. Here you may change the setting | for the ACS's parameters. |
|----------------------------------------------------------------|------------------------------------------|---------------------------|
| ACS:                                                           |                                          |                           |
| Enable:                                                        |                                          |                           |
| URL:                                                           | http://172.21.70.44/cpe/?pd128           |                           |
| User Name:                                                     | rtk                                      |                           |
| Password:                                                      | rtk                                      |                           |
| Periodic Inform Enable:                                        | 🔿 Disable 🧐 Enable                       |                           |
| Periodic Inform Interval:                                      | 300                                      | seconds                   |
|                                                                |                                          |                           |
| Connection Request:                                            |                                          |                           |
| User Name:                                                     | rtk                                      |                           |
| Password:                                                      | rtk                                      |                           |
| Path:                                                          | /tr069                                   |                           |
| Port:                                                          | 7547                                     |                           |
|                                                                |                                          |                           |
| Debug:                                                         |                                          |                           |
| ACS Certificates CPE:                                          | ◉ No ○Yes                                |                           |
| Show Message:                                                  | ● Disable ○ Enable                       |                           |
| CPE Sends GetRPC:                                              | Disable     Disable                      |                           |
| Skip MReboot:                                                  | Disable      Enable                      |                           |
| Delay:                                                         | O Disable Scable                         |                           |
| Auto-Execution:                                                | Uisable V Enable                         |                           |
| Apply Changes Reset                                            |                                          |                           |
| Certificate Management:                                        |                                          |                           |
| CPE Certificate Password:                                      | client App                               | ly Undo                   |
| CPE Certificate:                                               | Choose File No file chosen               | Upload                    |
| CA Certificate:                                                | Choose File No file chosen               | Upload                    |

Figure 3-20: TR-069 Configuration MAC Filter

#### 3.4.5 VLAN Mapping

This page is used to configure VLAN binding for Lan ports.

| VLAN Binding Configuration<br>This page is used to configure vlan binding for lan ports. |                |              |        |  |
|------------------------------------------------------------------------------------------|----------------|--------------|--------|--|
|                                                                                          | Port Binding V |              |        |  |
| Apply Changes                                                                            |                |              |        |  |
| 💿 Vlan Bindir                                                                            | ng Table:      |              |        |  |
| Port                                                                                     | Binding Mode   | VLAN Binding | Modify |  |
| LAN1                                                                                     | Port Binding   |              | ľ      |  |

Figure 3-21: VLAN Binding Configuration

#### 3.4.6 Others

This page is used to configure v6inv4 tunnel or v4inv6 tunnel.

| <b>Tunnel Configuration</b><br>This page is used to configure v6inv4 tu | nnel or v4inv6 tunnel.                                  |
|-------------------------------------------------------------------------|---------------------------------------------------------|
| DS-Lite Tunnel:                                                         |                                                         |
| Enable:                                                                 |                                                         |
| Interface:                                                              | <ul> <li>✓ (Only support IPv6 Wan Interface)</li> </ul> |
| Mode:                                                                   | Auto 🗸                                                  |
| Apply Changes                                                           |                                                         |

Figure 3-22: Tunnel Configuration

#### 3.5 Service

#### 3.5.1 IGMP

#### 3.5.1.1 IGMP Proxy

IGMP proxy enables the system to issue IGMP host messages on behalf of hosts that the system discovered through standard IGMP interfaces. The system acts as a proxy for its hosts when you enable it by doing the follows:

. Enable IGMP proxy on WAN interface (upstream), which connects to a router running IGMP.

. Enable IGMP on LAN interface (downstream), which connects to its hosts.

| IGMP Proxy:              | O Disable   Enable |
|--------------------------|--------------------|
| Multicast Allowed:       | O Disable   Enable |
| Robust Count:            | 2                  |
| Last Member Query Count: | 2                  |
| Query Interval:          | 60 (seconds)       |
| Query Response Interval: | 100 (*100ms)       |
| Group Leave Delay:       | 2000 (ms)          |
|                          |                    |
| Apply Changes Undo       |                    |

Figure 3-23: IGMP Proxy

#### 3.5.1.2 MLD

MLD Proxy and Snooping can be configured here.

| MLD Configuration<br>MLD Proxy and Snooping can be configured here. |                     |
|---------------------------------------------------------------------|---------------------|
| MLD proxy:                                                          | ● Disable ○ Enable  |
| Robust Counter:                                                     | 2                   |
| Query Interval:                                                     | 125 (Second)        |
| Query Response Interval:                                            | 10000 (millisecond) |
| Response Interval of Last Group Member:                             | 1 (Second)          |
| Apply Changes Cancel                                                |                     |

Figure 3-24: MLD Configuration

#### 3.5.2 UPnP

This page is used to configure UPnP. The system acts as a daemon when you enable UPnP.

| UPnP Configuration<br>This page is used to configure UPnP. | The system acts as a daemon when you enable UPnP. |  |
|------------------------------------------------------------|---------------------------------------------------|--|
| UPnP:                                                      | O Disable   Enable                                |  |
| WAN Interface:                                             | ~                                                 |  |
| Apply Changes                                              |                                                   |  |

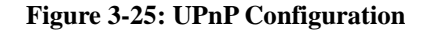

#### 3.6 Firewall

#### 3.6.1 MAC Filtering

Entries in this table are used to restrict certain types of data packets from your local network to the Internet through the Gateway. Use of such filters can be helpful in securing or restricting your local network.

| <b>MAC Filtering</b><br>Entries in this table are used to restrict of of such filters can be helpful in securing | ertain types of data packets from your local network to Internet through the Gateway. Use<br>or restricting your local network. |
|----------------------------------------------------------------------------------------------------|----------------------------------------------------------------------------------------------------|
| MAC Address:                                                                                                    | (ex. 00E086710502)                                                                                                    |
| Add                                                                                                    |                                                                                                    |
| Ourrent MAC Filter Table:                                                                                        |                                                                                                    |
| Select                                                                                                    | MAC Address                                                                                                    |
| Delete Delete All                                                                                                |                                                                                                    |

Figure 3-26: MAC Filtering

#### 3.6.2 IP/Port Filtering

#### 3.6.2.1 IP/Port Filtering

Entries in this table are used to restrict certain types of data packets from your local network to the Internet through the Gateway. Use of such filters can be helpful in securing or restricting your local network. This page allows user to set web page login timeout. If don't operate the web page for the time out, the account will logout automatically.

| Default Policy       | Permit C             | Deny  |               |           |         |        |
|----------------------|----------------------|-------|---------------|-----------|---------|--------|
| Rule Action:         | ● Permit ○ Deny      |       |               |           |         |        |
| Protocol:            |                      |       |               |           |         |        |
| Source IP Address:   |                      | N     | lask Address: | 255.255.2 | 255.255 |        |
| Dest IP Address:     |                      | N     | lask Address: | 255.255.2 | 255.255 |        |
| SPort:               | -                    |       | )Port:        |           | -       |        |
| Enable:              |                      |       |               |           |         |        |
| Apply Changes        |                      |       |               |           |         |        |
| 💿 Current Filter Tat | ble:                 |       |               |           |         |        |
| Rule Wanitf Pro      | tocol Source IP/Mask | SPort | Dest IP/Mask  | DPort     | State   | Action |

Figure 3-27: IP/Port Filtering

#### 3.6.2.2 IPv6/Port Filtering

Entries in this table are used to restrict certain types of ipv6 data packets from your local network to Internet through the Gateway. Use of such filters can be helpful in securing or restricting your local network.

| Default Action          | ● Permit ○ Deny                                                                                                    |  |  |
|-------------------------|----------------------------------------------------------------------------------------------------|--|--|
| Apply Changes           | Reset                                                                                                    |  |  |
| Rule Action:            | ● Permit ○ Deny                                                                                                    |  |  |
| Protocol:               | ICMP6 V                                                                                                    |  |  |
| Source IPv6<br>Address: |                                                                                                    |  |  |
| Dest IPv6 Address:      |                                                                                                    |  |  |
| SPort:                  | DPort:                                                                                                    |  |  |
| Enable:                 |                                                                                                    |  |  |
| Apply Changes           |                                                                                                    |  |  |
| ⓒ Current Filter Table: |                                                                                                    |  |  |
| Rule Protocol           | Source IPv6/Prefix         SPort         Dest IPv6/Prefix         DPort         State         Direction         Action |  |  |

Figure 3-28: IPv6/Port Filtering

#### 3.6.3 URL Filter

This page is used to configure the filtered keyword. Here you can add/delete filtered keyword.

| URL Blocking Configuration<br>This page is used to configure the filtered keyword. Here you can add/delete filtered keyword. |                     |  |
|----------------------------------------------------------------------------------------------------|---------------------|--|
| URL Blocking Capability:                                                                                                    | Disable      Enable |  |
| Apply Changes                                                                                                    |                     |  |
| Keyword:                                                                                                    |                     |  |
| AddKeyword Delete Selected                                                                                                   | Keyword             |  |
| O URL Blocking Table:                                                                                                    |                     |  |
| Select                                                                                                    | Filtered Keyword    |  |

Figure 3-29: URL Blocking Configuration

#### 3.6.4 ACL

#### 3.6.4.1 ACL

You can specify which services are accessible from LAN or WAN side.

Entries in this ACL table are used to permit certain types of data packets from your local network or Internet network to the Gateway.

Use of such access control can be helpful in securing or restricting the Gateway management.

| ACL Configuration<br>You can specify which services are accessable form LAN or WAN side.<br>Entries in this ACL table are used to permit certain types of data packets from your local network or Internet network to the<br>Gateway.<br>Using of such access control can be helpful in securing or restricting the Gateway managment. |            |   |                      |              |             |               |
|----------------------------------------------------------------------------------------------------|------------|---|----------------------|--------------|-------------|---------------|
| LAN ACL Mo                                                                                                    | ode:       | ۲ | White List           | O Black List | t           |               |
| WAN ACL M                                                                                                    | ode:       | ۲ | White List           | O Black List |             |               |
| Apply                                                                                                    |            |   |                      |              |             |               |
| Direction Se                                                                                                    | lect:      | ۲ | LAN O WAN            |              |             |               |
| LAN ACL Sw                                                                                                    | vitch:     | ۲ | Enable               | O Disable    |             |               |
| Apply                                                                                                    |            |   |                      |              |             |               |
| IP Address:                                                                                                    |            |   | -                    | (The IP 0.0  | 0.0.0 repre | sent any IP ) |
| Services Allo                                                                                                    | owed:      |   |                      |              |             |               |
| 🗹 Any                                                                                                    |            |   |                      |              |             |               |
| Add                                                                                                    |            |   |                      |              |             |               |
| O Current                                                                                                    | ACL Table: |   |                      |              |             |               |
| Select                                                                                                    | Direction  |   | IP Address/Interface | Service      | Port        | Action        |
| 0                                                                                                    | LAN        |   | 0.0.0.0              | ping         |             | Delete        |
| 1                                                                                                    | LAN        |   | 0.0.0                | web          | 80          | Delete        |

Figure 3-30: ACL

#### 3.6.4.2 IPv6 ACL

You can specify which services are accessible from LAN or WAN side.

Entries in this ACL table are used to permit certain types of data packets from your local network or Internet network to the Gateway.

Use of such access control can be helpful in securing or restricting the Gateway management. This page allows the user to set port mirror for troubleshooting. After configuring port mirror, the traffic of the WAN connection will be copied and sent to the LAN port.

| Direction Select: | ● LAN ○ WAN            |                             |      |        |
|-------------------|------------------------|-----------------------------|------|--------|
| LAN ACL Switch:   | O Enable               | <ul> <li>Disable</li> </ul> |      |        |
| Apply             |                        |                             |      |        |
| IP Address:       |                        | / /                         |      |        |
| Services Allowed: |                        |                             |      |        |
| 🗹 Any             |                        |                             |      |        |
| Add               |                        |                             |      |        |
| Current IPv6 ACL  | _ Table:               |                             |      |        |
| Direction         | IPv6 Address/Interface | Service                     | Port | Action |
| WAN               | any                    | ping6                       |      | Delete |

Figure 3-31: IPv6 ACL

#### 3.6.5 DOS Setting

A "denial-of-service" (DoS) attack is characterized by an explicit attempt by hackers to prevent legitimate users of a service from using that service.

| Enable DoS Prevention     |                      |
|---------------------------|----------------------|
| Vhole System Flood: SYN   | 100 Packets/Second   |
| Whole System Flood: FIN   | 100 Packets/Second   |
| Vhole System Flood: UDP   | 100 Packets/Second   |
| Vhole System Flood: ICMP  | 100 Packets/Second   |
| Per-Source IP Flood: SYN  | 100 Packets/Second   |
| Per-Source IP Flood: FIN  | 100 Packets/Second   |
| Per-Source IP Flood: UDP  | 100 Packets/Second   |
| Per-Source IP Flood: ICMP | 100 Packets/Second   |
| CP/UDP PortScan           | Low V Sensitivity    |
| CMP Smurf                 |                      |
| IP Land                   |                      |
| IP Spoof                  |                      |
| IP TearDrop               |                      |
| ✓ PingOfDeath             |                      |
| CP Scan                   |                      |
| CP SynWithData            |                      |
| UDP Bomb                  |                      |
| UDP EchoChargen           |                      |
| Select ALL Clear ALL      |                      |
| Enable Source IP Blocking | 300 Block time (sec) |
| Apply Changes             |                      |

Figure 3-32: DOS Setting

#### 3.8 Maintenance

#### 3.8.1 Update

#### 3.8.1.1 Upgrade Firmware

This page allows you to upgrade the Router firmware to a new version. Please note, do not power off the device during the upload because it may crash the system.

Note: System will reboot after file is uploaded.

| Upgrade Firmware<br>This page allows you upgrade the Router firmware to new version. Please note, do not power off the device during the upload<br>because it may crash the system.<br>Note:System will reboot after file is uploaded. |                            |  |
|----------------------------------------------------------------------------------------------------|----------------------------|--|
| Select File:                                                                                                    | Choose File No file chosen |  |
| Upload Reset                                                                                                    |                            |  |

Figure 3-33: Upgrade Firmware

#### 3.8.1.2 Backup/Upload Settings

Once the router is configured you can save the configuration settings to a configuration file on your hard drive. You also have the option to load configuration settings.

| Backup/Restore Settings<br>Once the router is configured you can s<br>option to load configuration settings. | ave the configuration settings to a configura | ation file on your hard drive. You also have the |
|----------------------------------------------------------------------------------------------------|-----------------------------------------------|--------------------------------------------------|
| Save Settings to File:                                                                                       | Save                                          |                                                  |
| Load Settings from File:                                                                                     | Choose File No file chosen                    | Upload                                           |

Figure 3-34: Backup/Upload Settings

#### 3.8.1.3 Upload Logo

This page allows you to upgrade the logo. Please note, do not power off the device during the upload because it may crash the system.

| Upgrade Logo<br>This page allows you upgrade logo. Please note, do not power off the device during the upload because it may crash the system. |                            |  |
|----------------------------------------------------------------------------------------------------|----------------------------|--|
| Select File:                                                                                                    | Choose File No file chosen |  |
| Upload Reset                                                                                                    |                            |  |

Figure 3-35: Upgrade Logo

#### 3.8.2 Password

This page is used to add user account to access the web server of ADSL Router. Empty username or password is not allowed.

#### **User Account Configuration**

| This page is used to add user account to access the web server of ADSL Router. Empty user name or password is not allowed. |           |           |
|----------------------------------------------------------------------------------------------------|-----------|-----------|
| User Name:                                                                                                    |           |           |
| Privilege:                                                                                                    | User 🗸    |           |
| Old Password:                                                                                                    |           |           |
| New Password:                                                                                                    |           |           |
| Confirm Password:                                                                                                    |           |           |
| Add Modify Delete Reset                                                                                                    |           |           |
| 💿 User Account Tabl                                                                                                    | le:       |           |
| Select                                                                                                    | User Name | Privilege |
| 0                                                                                                    | admin     | root      |
| 0                                                                                                    | user      | user      |

Figure 3-36: User Account Configuration

#### 3.8.3 Reboot/Restore

#### 3.8.3.1 Reboot/Restore

This page is used to reboot your system or restore it to default setting.

| Reboot<br>This page is used to reboot your system or restore to default setting. |  |
|----------------------------------------------------------------------------------|--|
| Reboot Restore to Default Setting                                                |  |

Figure 3-37: Reboot

#### 3.8.3.2 Reset Button Configuration

This page is used to configure the reset button state.

| Reset Button Configuration<br>This page is used to configure reset but | ton state. |
|------------------------------------------------------------------------|------------|
| Reset Button Enable:                                                   |            |
| Apply Changes                                                          |            |

Figure 3-38: Reset Button Configuration

#### 3.8.4 Time

This page is used to configure the system time and Network Time Protocol (NTP) server. Here you can change the settings or view some information on the system time and NTP parameters.

| System Time Configuration<br>This page is used to configure the system time and Network Time Protocol(NTP) server. Here you can change the settings or view<br>some information on the system time and NTP parameters. |                                                  |  |
|----------------------------------------------------------------------------------------------------|--------------------------------------------------|--|
| System Time:                                                                                                    | 2012 Year Jan V Month 2 Day 16 Hour 2 min 23 sec |  |
| DayLight:                                                                                                    | LocalTIME 🗸                                      |  |
| Apply Changes Ro                                                                                                    | eset                                             |  |
| NTP Configuration:                                                                                                    |                                                  |  |
| State:                                                                                                    |                                                  |  |
| Server:                                                                                                    |                                                  |  |
| Server2:                                                                                                    |                                                  |  |
| Interval:                                                                                                    | Every 1 hours                                    |  |
| Time Zone:                                                                                                    | (GMT) Gambia, Liberia, Morocco, England 🗸        |  |
| GMT time:                                                                                                    | Mon Jan 2 16:2:23 2012                           |  |
| Apply Changes Re                                                                                                    | eset                                             |  |
| NTP Start:                                                                                                    | Get GMT Time                                     |  |

Figure 3-39: System Time Configuration

#### 3.8.5 Log

This page is used to display the system event log table. By checking Error or Notice (or both) will set the log flag. By clicking the ">>|", it will display the newest log information below.

#### Log Setting This page is used to display the system event log table. By checking Error or Notice ( or both)will set the log flag. By clicking the ">>|", it will display the newest log information below. Notice: Error: Apply Changes Reset Event log Table: Save Log to File Clean Log Table Old |<< < > >>| New Time Index Log Information Туре Page: 1/1

#### Figure 3-40: Log Configuration

#### 3.8.6 Diagnostics

#### 3.8.6.1 Ping Diagnostic

| Ping Diagnostic |   |  |
|-----------------|---|--|
| Host:           |   |  |
| Interface:      | ▼ |  |
| PING            |   |  |

Figure 3-41: Ping Diagnostic

#### 3.8.6.2 IPv6 Ping Diagnostic

| Ping6 Diagnostic |   |  |
|------------------|---|--|
| Host:            |   |  |
| Interface:       | ~ |  |
| PING             |   |  |

Figure 3-42: IPv6 Ping Diagnostic

#### 3.8.6.3 TraceRoute Diagnostic

| Traceroute Diagnostic  |         |                 |          |  |
|------------------------|---------|-----------------|----------|--|
| Host :                 |         | NumberOfTries : | 3        |  |
| Timeout :              | 5000 ms | Datasize :      | 38 Bytes |  |
| DSCP :                 | 0       | MaxHopCount :   | 30       |  |
| Interface :            | any 🗸   |                 |          |  |
| traceroute Show Result |         |                 |          |  |

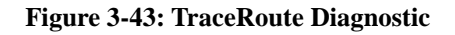

#### 3.8.6.4 IPv6 TraceRoute Diagnostic

| Traceroute6 Diagnostic |         |                 |          |  |
|------------------------|---------|-----------------|----------|--|
| Host :                 |         | NumberOfTries : | 3        |  |
| Timeout :              | 5000 ms | Datasize :      | 38 Bytes |  |
| MaxHopCount :          | 30      | Interface :     | any 🗸    |  |
| traceroute Show Result |         |                 |          |  |

Figure 3-44: IPv6 TraceRoute Diagnostic

#### 3.8.6.5 Loop Detection

This page is used to configure loop detection parameters. Here you can change the settings or view loop detect status.

| Loop Detection<br>This page is used to configure loop detection parameters. Here you can change the settings or view loop detect status. |                                                     |  |  |
|----------------------------------------------------------------------------------------------------|-----------------------------------------------------|--|--|
| Loop Detection Enable:                                                                                                    |                                                     |  |  |
| Detection Interval:                                                                                                    | 5 (1~60)seconds                                     |  |  |
| Recovery Interval:                                                                                                    | 300 (10 ~ 1800)seconds                              |  |  |
| Ethernet Type:                                                                                                    | 0x FFFA                                             |  |  |
| VLAN ID:                                                                                                    | 0                                                   |  |  |
|                                                                                                    | seperate by ",", 0 represents untagged, ex. 0,45,46 |  |  |
| Apply Changes                                                                                                    |                                                     |  |  |
| O Loop Detection Status:                                                                                                    |                                                     |  |  |
| Port                                                                                                    | Status                                              |  |  |
| LAN1                                                                                                    | No Loop                                             |  |  |

**Figure 3-45: Loop Detection**